## Create and add an email signature in Outlook Web App

Applies To: Outlook Web App for Office 365

Learn how to create and add a signature to your email messages in Office 365 and in Outlook.

## Create a signature

- 1. Sign in to Outlook Web App.
- 2. On the nav bar, choose Settings icon(round gear).

| III Office 365                                 | Outlook |   |                                                 |                      | GINO v2.0 | 3 | P | ٥ | ? |
|------------------------------------------------|---------|---|-------------------------------------------------|----------------------|-----------|---|---|---|---|
| Search Mail and People                         |         | ٩ | ⊕ New ⊻                                         |                      |           |   |   | r |   |
| <ul> <li>Folders</li> <li>Favorites</li> </ul> |         |   | Inbox<br>Nexts No events for the next two days. | Filter ∨<br>Ӛ Agenda |           |   |   |   |   |

3. Under Settings, choose Your app settings > Mail

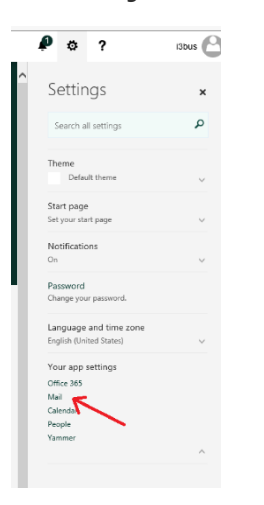

4. Under Options, choose MAIL > Layout > Email signature.

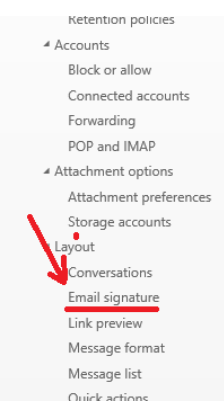

5.

the text box, type the signature you want to use. Use the formatting mini toolbar to change the appearance of the

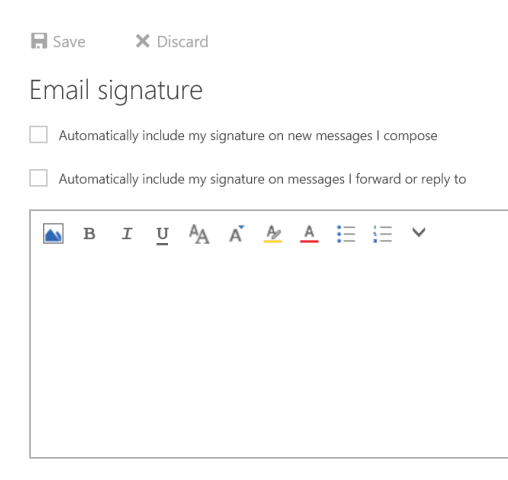

- 6. NOTE: To include an image within your signature, you can copy the image from a source and paste that image in the text box.
- 7. If you want your signature to display at the bottom of all outgoing items, including replies and forwards, select **Automatically include my** signature on messages I send. If you don't select this option, you manually can add your signature to any message. For details, see <u>Manually</u> add a signature to a new message.
- 8. Choose Save.